# Ne York Sae Te ing Program

## 2022 Grade 7 Ma hema ic Field Te

Teacher' Direc ion for Comp<sup>R</sup> er-Ba ed Field Te ing Ma 16 Rhne 3, 2022

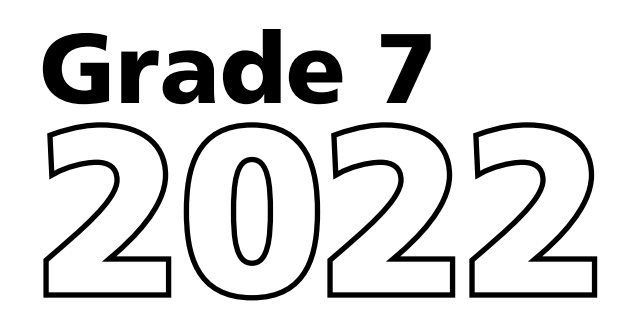

#### THE UNIVERSITY OF THE STATE OF NEW YORK

| Appendix A: I | New York State Practice Tests                                                                             | A-1         |
|---------------|----------------------------------------------------------------------------------------------------|-------------|
| Appendix B: S | Suggestions for Creating a Secure Computer-Based Field<br>Testing Environment                             | <b>A</b> -5 |
| Appendix C: F | Pausing and Reactivating a Computer-Based Field Test in Nextera <sup>™</sup> Test Delivery System         | A-6         |
| Appendix D: S | Sign In/Sign Out                                                                                          | A-7         |
| Appendix E: R | Roles, Responsibilities, and Permissions in Nextera™<br>Administration System for Computer-Based TestingA | -12         |
| Appendix F: C | General Features and Tools of the Nextera <sup>™</sup> Test Delivery<br>SystemA                           | -14         |
| Appendix G:   | TroubleshootingA                                                                                          | -19         |

I i impor an o read all of S ep One Fi e and he per inen grade-le el informa ion in S ep Sir prior o admini ering he field e .

Field e con en, Iden login icke, Se ion Acce Code, and Proc or PIN mit be kep entre. Yelt are no o di st he field e or pho ocop he Iden login icke, a he entri of he field e colld be breached. Ho e er, chool per onnel ma make pho ocopie of hi *Teacher's Directions* if addi ional copie are needed.

#### Introduction

#### IMPORTANT DATES m אין דיא דיא דיא דיא גען 1 J. אין 3, 2012

- y<sup>x</sup> y y<sup>z</sup> y<sup>z</sup> y<sup>z</sup> y<sup>z</sup> y<sup>z</sup> y<sup>z</sup> T<sup>z</sup> L<sup>y</sup> N<sup>\*</sup> y y y y<sup>z</sup> L<sup>V</sup> L<sup>y</sup> y<sup>z</sup> L<sup>V</sup> L<sup>y</sup> y L<sup>y</sup> y<sup>z</sup> y<sup>z</sup> L<sup>V</sup> L<sup>y</sup> L<sup>y</sup> L<sup>y</sup> y<sup>z</sup> y<sup>z</sup> y<sup>z</sup> L<sup>V</sup> L<sup>y</sup> L<sup>y</sup> L<sup>y</sup> O E 202 y<sup>z</sup> L<sup>y</sup>L<sup>y</sup>

Teacher and admini ra or ho engage in inappropria e condition i h re pec o admini ering S a e a e men ma be tobjec o di ciplinar ac ion in accordance i h Sec ion 3020 and 3020-a of Editca ion La or o ac ion again heir cer ifica ion to ration and a soft he Regista ion of he Commi ioner of Editca ion.

#### **STEP ONE** Check Your Computer-Based Field Test Materials

T 
$$m_1 l_{\chi_{\chi_1}} = l_{\chi_{\chi_1}} r_{\chi_1} r_{\chi_1} r_{\chi$$

2 2022 G 7 M<sub>t</sub> m<sub>t</sub> F<sub>1</sub> T<sub>t</sub> T ' D<sub>1</sub> t<sup>1</sup> C m<sub>t</sub> -B F<sub>1</sub> T<sub>t</sub>.

## 2022 G 7 M $_{\tau}$ $\mathbf{m}_{\tau_{i}}$ F<sub>i</sub> T $_{\tau_{i}}$ T ' D<sub>i</sub> $_{\tau_{i}}$ C $\mathbf{m}_{\tau_{i}}$ -B F<sub>i</sub> T $_{\tau_{i}}$ 3

#### · · · · ·

-

#### **STEP TWO** Plan Your Computer-Based Field Testing Schedule

Trip -  $\tau_{\tau}$  m  $\tau_{\tau}$  May 16–June 3, 2022.

Read the 2022 Grade 7 Teacher's Directions for Computer-Based Field Testing in its entirety prior to administering the test.

$$\frac{1}{2} = \frac{1}{2} + \frac{1}{2} + \frac{1}$$

 Text-to-Speech (TTS): F
 2022 G
 7 M
  $m_{T}$  F
 T
  $T_{T}$   $T_{T}$ 

- 2. P Q <sub>ť</sub>l
- 3. S O <sub>1</sub>,1

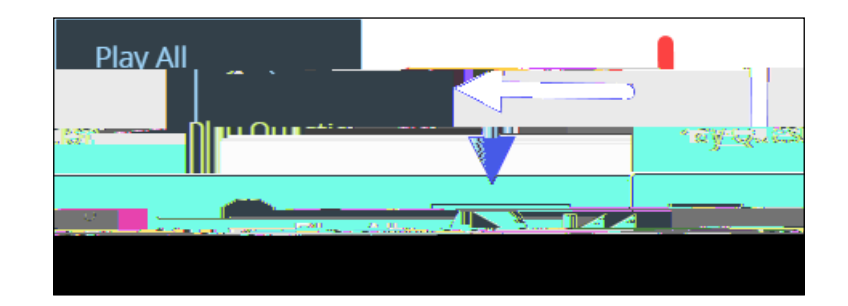

## P المالي الجالي الجامع TTS من TTS الجالي F G 7, TTS الجالي الجالي F G 7, TTS الجامع TT 7, F G 7, 7 TTS الجالي الجالي الجالي والجالي والج والجالي والجالي والجالي والجالي والجالي والجالي والجالي والجالي والجالي والجالي والجالي والجالي والجالي والجالي و

# 

2022 G 7 M  $_{\chi}$   $\mathbf{m}$   $_{\chi^{I}}$  F<sub>I</sub> T  $_{\chi}$  T ' D<sub>J</sub>  $_{\chi^{I}}$  C  $\mathbf{m}$   $_{\chi}$  -B F<sub>J</sub> T  $_{\chi^{I}}$  7

| · · | Ga | 7 |
|-----|----|---|
|-----|----|---|

 $S_{\tau}$   $\tau$  I G T  $\tau$  I use of a scientific calculator. G I  $\tau$  **NOT** 

R A ( 1970)

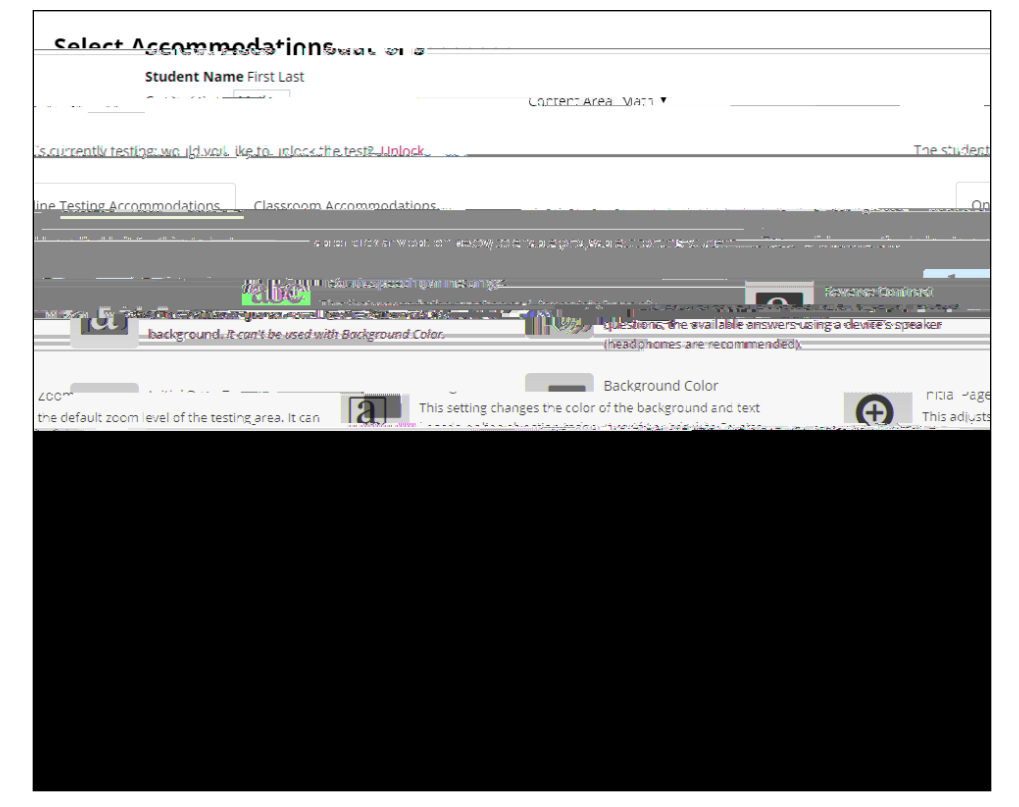

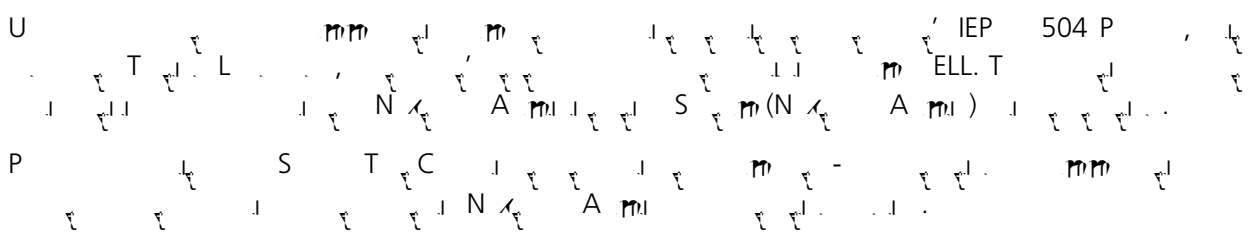

| ر<br>آ |  |
|--------|--|
|        |  |
|        |  |
|        |  |
|        |  |
|        |  |
|        |  |
|        |  |
|        |  |
|        |  |
|        |  |
|        |  |
|        |  |
|        |  |
|        |  |
|        |  |
|        |  |
|        |  |
|        |  |
|        |  |
|        |  |

| ۲` ۲                                  | የ - እዮአ                                                                                                    |
|---------------------------------------|----------------------------------------------------------------------------------------------------|
| • • • • • • • • • • • • • • • • • • • | Text-to-Speech (online only) is an embedded accommodation that reads all<br>student directions, passages, questions, and the answer choices for<br>multiple-choice questions through the device's speaker. Because of this,<br>headsets are recommended when using this accommodation.                                                                                                    |
|                                       | L Text-to-Speech (online only)<br>asture-reads the appendix and for details of the property of the second second sec |
|                                       | When using this accommodation, ensure the volume on the student's device is on, unmuted, and adjusted prior to launching the secure browser.                                                                                                    |
|                                       | The Background Color option is an embedded accommodation that allows the color of the background to be changed.                                                                                                    |
|                                       | →→→→ 90<br>→→→→→→→→→→→→→→→→→→→→→→→→→→→→→→→→                                                                                                    |
|                                       | The following color options are available:                                                                                                    |
|                                       | Black-on-pink                                                                                                    |
|                                       | Black-on-blue                                                                                                    |
|                                       | Black-on-green                                                                                                    |
|                                       | Black-on-yellow                                                                                                    |
|                                       | Read Aloud (by human) is a combination of an online- and human-<br>delivered accommodation. A human reads the test, in its entirety, to the<br>student from a paper test, and the student enters the responses on the<br>computer, except where otherwise indicated within the student's IEP or<br>504 Plan.                                                                                                    |

#### r r

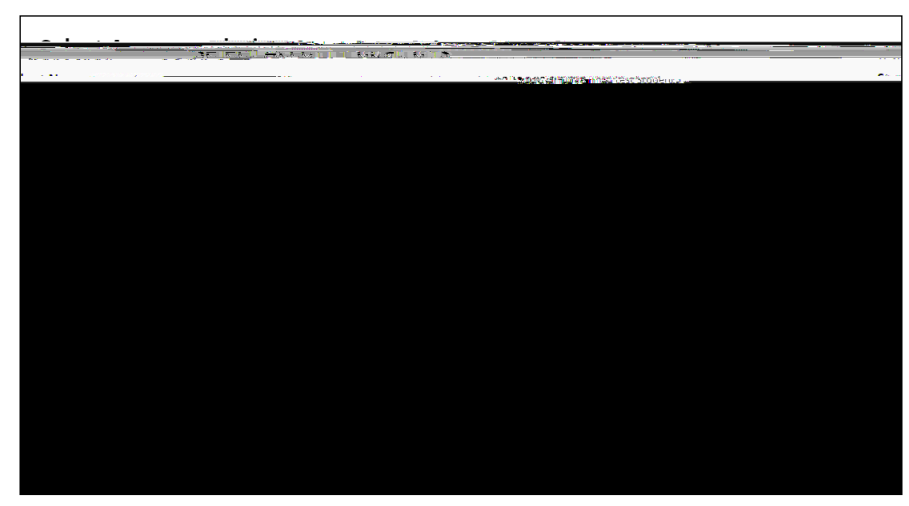

### **STEP THREE** Prepare Your Computer-Based Field Testing Room

#### **STEP FOUR** Prepare Your Students

E<sub>2</sub> μη μ<sup>-1</sup>. I<sub>2</sub> μ<sup>η</sup> μ<sub>2</sub> μ<sub>2</sub> μ<sup>-1</sup> - <sup>1</sup>. I<sub>2</sub> μ<sup>-1</sup> μ<sub>2</sub> μ<sup>-1</sup> μ<sup>-1</sup> μ 11

- -

- · · <sub>/</sub> · · ·

· **y y y u** 

## **STEP FIVE** Prepare Computer-Based Field Testing Materials

| , , |
|-----|
|-----|

| S | 77 | l. | 1 <b>11</b> 1.1.1 | <u>у</u> . I. | M ر  | nn <sub>t</sub> i | F.I | T T | uų C r <b>m</b> ≀    | <sub>۲</sub> -B | Τ <sub>τ</sub> Ι. | (CBT) |
|---|----|----|-------------------|---------------|------|-------------------|-----|-----|----------------------|-----------------|-------------------|-------|
|   | 7  |    | Ĩ                 | 77            | j I. | 7                 |     | -   | 7 <sup>. I</sup> . 7 | j l             | ју А. у           | Ĩ ]   |

## 3. S <sup>7</sup> View <sup>7</sup> I <sup>7</sup> <sup>7</sup>

| אפייייאיאיאיזיייייייייייייייייייי    | Jupe S       | 73      | actino | <u>אייי</u> מילק           |                               |                       |
|--------------------------------------|--------------|---------|--------|----------------------------|-------------------------------|-----------------------|
| HOME STUDENTS CLASSES                | 1ESIS V      | 1.9926  |        | REDINS.                    | 1011                          |                       |
| Testa                                |              |         |        |                            |                               |                       |
| Testinen Status                      | ntent Treis  |         |        |                            |                               |                       |
|                                      | e Area, şpri | 15, 0-0 | ,<br>  | Count                      |                               |                       |
| Filter By Lesting Sung Education     |              |         |        | Q. Enter                   | all or part of a stassmass.ge | 大学家 词 garpers name.   |
|                                      |              |         |        |                            |                               |                       |
| Teacher                              | Class        | 11      | Area 1 | rest warne                 | iesting if                    | view Delete           |
| teacherFirstname texake to associate | Math         |         | titul. | Cpring Diatation and and   |                               |                       |
| teacherFirstname teacherLastneeme    | Mat. th      |         | Math   | Curling DRO Maily SHX Math |                               | rogress               |
|                                      |              |         |        | 1.0                        | - / I.au                      | CONTRACTOR CONTRACTOR |

## 4. S <sup>τ</sup> Login Tickets.

| New                              | York St                           | ate Grad       | les 3-8           | Testir      | ng Prog  | ran i         | 151 151                |                        | QUESIC            | Ouector                  |
|----------------------------------|-----------------------------------|----------------|-------------------|-------------|----------|---------------|------------------------|------------------------|-------------------|--------------------------|
| HOME                             | STUDENTS                          | CLAE           |                   | STS - AC    | 00000055 | WARDERVIEW    | ANALS HILL DOWN        |                        |                   | 8                        |
| Back to 1                        | ests list                         |                |                   |             |          |               |                        |                        |                   |                          |
| View                             | lest                              |                |                   |             |          |               |                        |                        |                   |                          |
| Yaula                            |                                   | ange_Spring.3- | R SAFT            |             |          |               |                        |                        |                   |                          |
|                                  |                                   | District: QA   | PM District 1(76) | 8234154111) |          |               |                        | School: QAI PM Distric | a 1(763234154111) |                          |
|                                  | Test                              | ting Window 50 | 10ng 3-8          |             |          |               | ****0                  | ntuêns Saréà: "Turaut  |                   |                          |
|                                  | 240                               | A. 1994        | Marthur and       | -           |          |               |                        | et 'cohs'              | 0.0493            |                          |
|                                  |                                   | Test Name: Mat | h                 |             |          |               |                        |                        |                   |                          |
|                                  | Te                                | sting Dates:   | 100 May 100       |             |          |               |                        |                        |                   |                          |
| Examine<br>Login Th<br>Session 1 | r View<br>skets<br>Access Code 11 | 111            | New Acce          | ss Code     | Subr     | nit Cancel    |                        |                        |                   |                          |
| Regiu                            | - si Rexi                         | mid Studer     | its:              |             |          |               |                        |                        |                   |                          |
| Session A                        | I Sessions •                      |                |                   |             |          |               |                        |                        |                   |                          |
| Last                             | First<br>Naofe                    | NYSSIS ID      | Password          | Grade       | Form     | Connec Status | Status                 | Longingeletr-1         | Starte Starte     | Date/Time Statu<br>Codes |
| Sample                           | Teacher 1                         | 0000000000     | 123456            | 05          | MA190501 | Offline       | Session 1: In Progress | 0                      | 10:28:26 AM       | Set Set                  |
| Sani/Pili                        | Teacher 2                         | 1.0000880000   | 0123/5            | 322         |          | to serve      | Session 1: In Progress |                        |                   | 10                       |
| Sample                           | Teacher 3                         | 000000000      | 234567            | 08          | M8190804 | Offline       | Session 1: Finished    | 1                      | 10:28:24 AM       | AM                       |
|                                  |                                   |                |                   |             |          |               |                        |                        | A Student Downlo  | ac (Excel)               |

#### 5. S applicable form.

| . What would you like to print?           | ¥                                    |
|-------------------------------------------|--------------------------------------|
|                                           |                                      |
| Print student authentication credentials: | Select an Option 🔻                   |
|                                           | <u>Select 20 Ontion and a series</u> |
| Aveny/5160ser                             | Cancel                               |
| The construction of CAN                   |                                      |

## 2022 G 7 M $_{\tilde{\chi}}$ $\mathbf{m}_{\tilde{\chi}}^{I}$ F<sub>1</sub> T $_{\tilde{\chi}}$ T ' D<sub>1</sub> $_{\tilde{\chi}}^{I}$ C $\mathbf{m}_{\tilde{\chi}}$ -B F<sub>1</sub> T $_{\tilde{\chi}}^{I}$ . **17**

3. S **View** <u>7</u> J <u>7</u> T.

| אריזי ליזיזי לייזידי                 | Gra   | upe S        | ידא    | acrino |                                      |                                                | TE LILLOSTOR |
|--------------------------------------|-------|--------------|--------|--------|--------------------------------------|------------------------------------------------|--------------|
|                                      | SSES  | TESISY       | 0.926  | DONUSY | NERINA CONTRACTOR                    |                                                |              |
| Testa                                |       |              |        |        |                                      |                                                |              |
| Tectineti Statuc Site                | indo  | Loo t. Trois |        | 0.4.9  |                                      |                                                |              |
| The between the second second        | item. | Area, şpri   | 15 0-0 |        | Conveh                               |                                                | New Test     |
| Filter By Lesting Ming Boards        |       | -            |        |        | Q Enter all o                        | r part of a cluss <b>nake wike i</b> t with an | ber's name.  |
|                                      |       |              |        |        |                                      |                                                |              |
| Teacher                              | 1†    | Class        | 11     | Area 1 | rest wame                            | I esting the View                              | Delete       |
| teacherFirstname teasing to a second |       | Math         |        | Mad.   | Cping Pin Mulliman and               | al Provident de la constitu                    |              |
|                                      |       |              |        |        |                                      |                                                |              |
| teacherFirstname teacherLastne       | ne -  | i.Mat. th    |        | Math   | ິ <sub>ກ</sub> ່ຽງມີເ©ີ‰ແປ່∨ສາ× Math |                                                |              |

| IVCVV                                                                                                    | 4.0.1.0.25                                                                                                    | C121704                                          | erser                      | 2-8-14                                                                                                    | astings                                                                    | 12gram                |                                                                 |                                          |                                                                | - allse   | aitor 🛛      |
|----------------------------------------------------------------------------------------------------|----------------------------------------------------------------------------------------------------|--------------------------------------------------|----------------------------|----------------------------------------------------------------------------------------------------|----------------------------------------------------------------------------|-----------------------|-----------------------------------------------------------------|------------------------------------------|----------------------------------------------------------------|-----------|--------------|
| HOME                                                                                                    | STUDENTS                                                                                                    | CLASSES                                          | TESTS                      | ACCOUNTS                                                                                                    | STUDENT R                                                                  | SPONSES HELP          | ÷                                                               |                                          |                                                                | 110       |              |
| © Back to                                                                                                    | o tests list                                                                                                    |                                                  |                            |                                                                                                    |                                                                            |                       |                                                                 |                                          |                                                                |           |              |
|                                                                                                    |                                                                                                    |                                                  |                            |                                                                                                    |                                                                            |                       |                                                                 |                                          |                                                                |           |              |
| View                                                                                                    | lest                                                                                                    |                                                  |                            |                                                                                                    |                                                                            |                       |                                                                 |                                          |                                                                |           |              |
| You're                                                                                                    | Viel 🖓 - p. 1                                                                                                    | Sogioe 2-8. 9                                    | AFT                        |                                                                                                    |                                                                            |                       |                                                                 |                                          |                                                                |           |              |
|                                                                                                    |                                                                                                    | District: (                                      | AI PM District             | 1(763234154111                                                                                                    | 0                                                                          |                       |                                                                 | School: QAJ PM Distri                    | ct 1(763234154111)                                             |           |              |
|                                                                                                    | Test                                                                                                    | ting Window                                      | oring a setter             |                                                                                                    |                                                                            |                       |                                                                 | Content Area. 1993                       |                                                                |           |              |
|                                                                                                    |                                                                                                    | Teacher:                                         | fest Teacher               |                                                                                                    |                                                                            |                       |                                                                 | Class: Math class                        |                                                                | N         |              |
|                                                                                                    |                                                                                                    | Test Name: 1                                     | Aath                       |                                                                                                    |                                                                            |                       |                                                                 |                                          |                                                                |           |              |
|                                                                                                    | Te                                                                                                    | sting Dates:                                     |                            | -                                                                                                    |                                                                            |                       |                                                                 |                                          |                                                                |           |              |
| O Test<br>Examin                                                                                                    | t is in progress. St<br>ner View                                                                                                    | wolden in                                        | v tifn in and t            | ike the test jutin                                                                                                    | e mey user lors i                                                          | ind the Pilly shown t | erow.                                                           |                                          |                                                                |           | ×            |
| O Test<br>Examin<br>8 = 11                                                                                                    | t is in progress. St<br>ner View<br>Federation<br>19 Rece                                                                                                    | WERE AND                                         | v sen in and t             | ike the text year                                                                                                    |                                                                            | ind the Pits Shown P  | *iov::                                                          |                                          |                                                                |           | ×            |
| O Test<br>Examin<br>Sessier                                                                                                    | t is in progress. St<br>her View<br>Reference<br>March 1995<br>March 1995<br>Marc | Stud                                             | ents:                      | це тре техт µе́л<br>                                                                                                    | n rode The Cost                                                            |                       | *bw::<br>                                                       |                                          |                                                                |           | ×            |
| • Test<br>Examin<br>Sessing 1<br>Regiments                                                                                                    | t is in progress. St<br>ner View<br>Reference<br>1 1 2 2 2 2 2 2 2 2 2 2 2 2 2 2 2 2 2 2                                                                                                    | Studies and Studies                              | ents:                      | No the text year                                                                                                    | n rođe                                                                     | na the Pill Inclunt   | *6x.                                                            |                                          |                                                                |           | ×            |
| Test     Examin     Sessign                                                                                                    | t is in progress. So<br>rer View<br>Selection<br>Second Proceed<br>All Sessions                                                                                                    | NYSSIS ID                                        | ents:                      | d il Grade i                                                                                                    | n voet uiter in sa<br>n voet                                               | Connection<br>Status  | * 6x.                                                           |                                          | Date/Time<br>Starte#                                           | Date/Time | ×<br>Sta     |
| Test     Examin     Sessign                                                                                                    | t is in progress. So<br>ner View<br>Sectors<br>Sectors<br>All Sessions<br>First<br>Teacher 1                                                                                                    |                                                  | ents:<br>Passwor<br>123456 | d 11 Grade 1<br>05                                                                                                    | n Loge<br>Name<br>Mateost                                                  | Connection<br>Status  | atarús ·····<br>Session 1: In Progress                          | newis-<br>completed<br>0                 | Date/Time<br>Started                                           | Date/Time | Sta<br>Sta   |
| Test     Examin     Session     Control     Control     Contro     Control     Control     Control     Contro | All Sessions •<br>Fischer 1<br>Teacher 2                                                                                                    | NYSSIS ID<br>NYSSIS ID<br>000000000<br>000000000 | ents:<br>123456            | d    Grade  <br>05    112    122    122    122    122    122    122    122    122    122    122    122    122    122    122    122    122    122    122    122    122    122    122    122    122    122    122    122    122    122    122    122    122    122    122    122    122    122    122    122    122    122    122    122    122    122    122    122    122    122    122    122    122    122    122    122    122    122    122    122    122    122    122    122    122    122    122    122    122    122    122    122    122    122    122    122    122    122    122    122    122    122    122    122    122    122    122    122    122    122    122    122    122    122    122    122    122    122    122    122    122    122    122    122    122    122    122    122    122    122    122    122    122    122    122    122    122    122    122    122    122    122    122    122    122    122    122    122    122    122    122    122    122    122    122    122    122    122    122    122    122    122    122    122    122    122    122    122    122    122    122    122    122    122    122    122    122    122    122    122    122    122    122    122    122    122    122    122    122    122    122    122    122    122    122    122    122    122    122    122    122    122    122    122    122    122    122    122    122    122    122    122    122    122    122    122    122    122    122    122    122    122    122    122    122    122    122    122    122    122    122    122    122    122    122    122    122    122    122    122    122    122    122    122    122    122    122    122    122    122    122    122    122    122    122    122    122    122    122    122    122    122    122    122    122    122    122    122    122    122    122    122    122    122    122    122    122    122    122    122    122    122    122    122    122    122    122    122    122    122    122    122    122    122    122    122    122    122    122    122    122    122    122    122    122    122    122    122    122    122 | 1 <b>Res 194 195</b>                                                       | Connection<br>Status  | atatús*****<br>Session 1: In Progress<br>Session 1: In Progress | *****fur.st<br>sterist<br>sterist<br>0   | Date/Time<br>Started 10-1<br>10/28/26 AM                       | Date/Time | Sta<br>L end |
| Test     Examin     Examin     Session     Cegia     Asst     Name     Cample     Cample     Cample     Cample                                                                                                    | IS IN progress. St<br>INF View<br>Edition<br>All Sessions<br>Teacher I<br>Teacher I<br>Teacher I<br>Teacher I<br>Teacher I                                                                                                    | NYSSI ID<br>000000000<br>000000000<br>000000000  | ents:<br>123456            | d    Grade<br>05<br>0713 %y/                                                                                                    | a mer Lise (Disa<br>as Look<br>Name<br>Matpologi<br>Matpologi<br>Matpologi | Connection<br>Status  | + fox.<br>auarús                                                | ****Junat<br>Kerik****<br>Completed<br>0 | Date/Time<br>Starter 10:28-26 AM<br>10:28-26 AM<br>10:28-26 AM | Date/Time | Sta<br>Less  |

## 2022 G 7 M $_{\tilde{\chi}}$ m $_{\tilde{\chi}^{l}}$ F<sub>1</sub> T $_{\tilde{\chi}}$ T ' D<sub>1</sub> $_{\tilde{\chi}^{l}}$ C m $_{\tilde{\chi}}$ -B F<sub>1</sub> T $_{\tilde{\chi}^{l}}$ . 19

#### STEP SIX Administer the 2022 Grade 7 Mathematics Computer-Based Field Test

SAY not

- SAY You cannot have any personal communications device, other than the device on which you are taking the test, including a cell phone, with you during this test or during any breaks, such as a restroom visit. Such devices include, but are not limited to:
  - Cell phones
  - iPods and MP3 players
  - iPads, tablets, and other eReaders
  - Laptops, notebooks, or any other personal computing devices
  - Cameras, other photographic equipment, and scanning devices
  - Wearable devices/smart wearables, including smart watches and health wearables with a display
  - Headphones, headsets, or in-ear headphones such as earbuds, and
  - Any other device capable of recording audio, photographic, or video content, or capable of viewing or playing back such content, or sending/receiving text, audio, or video messages
  - If you brought any of these items to the building today, and have not already stored it in your locker or turned it over to me, a test monitor, or school official, you must give it to me now. You may not keep your cell phone or any of these items with you, or near you, including in your pockets, backpack, desk, etc. Is there anyone who needs to give me any of these items now?
  - This is your last opportunity to do so before the test begins.

SAY Today, you will be taking the 2022 Grade 7 Mathematics Field Test. You must type your answers in the online test.

You may use the ruler, protractor, calculator, and mathematics reference sheet provided in the online test to help you solve some of the problems on the test. You also have a printed copy of the mathematics reference sheet, which is the same as what is available in the online test.

- SAY You may use this scratch paper to help you solve the questions on the test. You must record your final answer for each test question in the online test. Anything that you write on the scratch paper will not count toward your final score. This scratch paper must be returned to me after you complete your test. If you need additional scratch paper while you are taking the test, please raise your hand.
- SAY On your computer screen, locate the pinwheel or the icon titled "Questar Secure Browser."

Double-click this icon and the online test will launch.

Once the program has opened, you will see the "Sign in" page.

Do not enter anything until you have been instructed to do so.

Please raise your hand if you do not see the "Sign in" page.

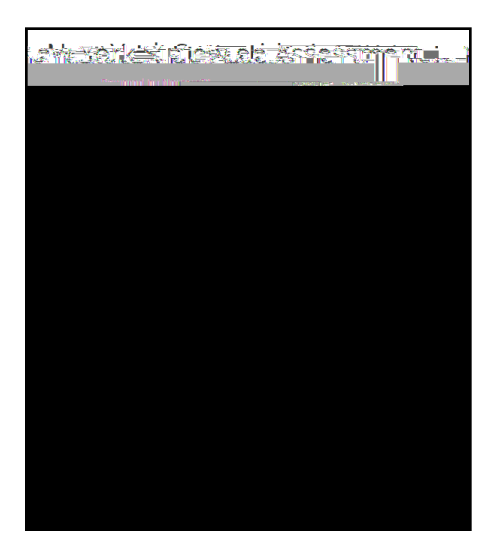

SAY

## 2022 G 7 M $_{\tilde{\chi}}$ $\mathbf{m}_{\tilde{\chi}}^{I}$ F<sub>1</sub> T $_{\tilde{\chi}}$ T ' D<sub>1</sub> $_{\tilde{\chi}}^{I}$ C $\mathbf{m}_{\tilde{\chi}}$ -B F<sub>1</sub> T $_{\tilde{\chi}}^{I}$ . 23

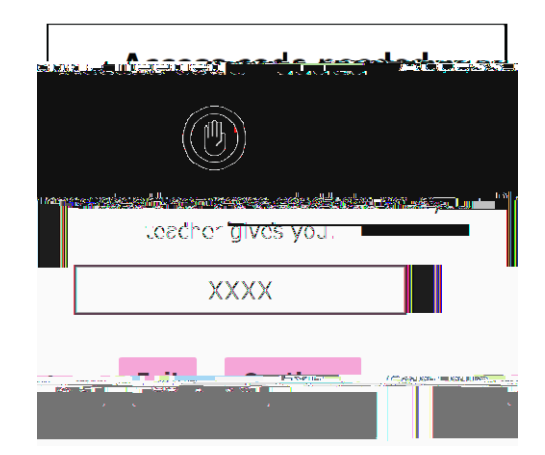

SAY Once you finish your test, you should check your work. To review your test before submitting it, select the "Review" button. It will help you to see if you have answered all the questions. You can go back to a question by clicking on the question number. Then select "Review" again to return to the Review screen. When you have reviewed your test and are ready to submit it, please raise your hand. Before you select the "Submit" button, I will check the Review screen with you to confirm that you have answered all of the test questions.

After we have checked the Review screen together and you are ready to submit your test, select "Submit test." A message asking "Are you sure that you want to submit your test?" will appear. If you are ready, then select "Submit test."

Does anyone have questions before we begin?

р

SAY Enter the Session Access Code: [say the Session Access Code] and then select "Continue."

You should now see a screen that says "Wait to start." Are there any questions before we continue?

р

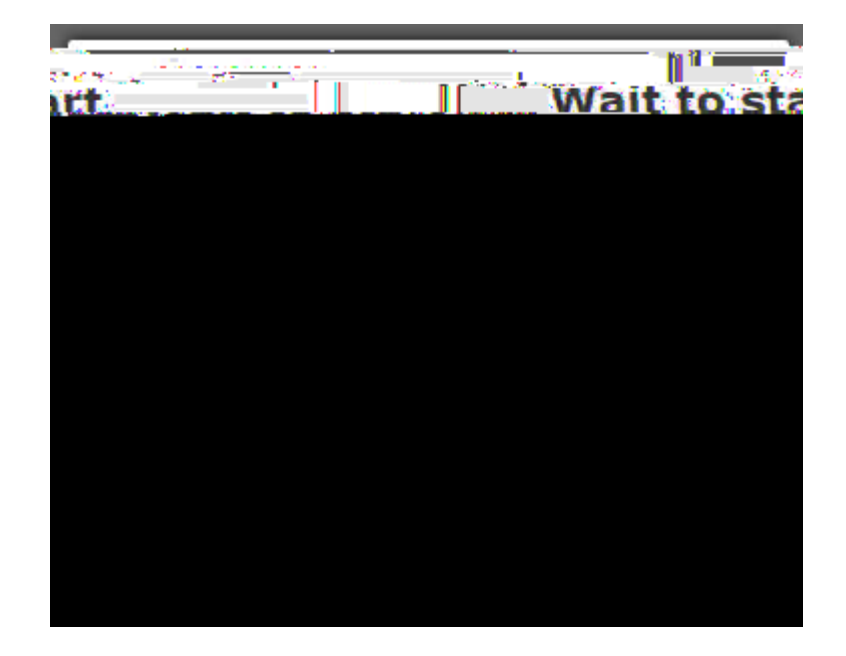

SAY Please select "Start test."

2022 G 7 M<sub>t</sub> m<sub>t</sub> F<sub>1</sub> T<sub>t</sub> T 'D<sub>1</sub>t<sup>1</sup> C m<sub>t</sub> -B F<sub>1</sub> T<sub>t</sub><sup>1</sup>.

SAY The possession or use of any communications device, other than the device on which you are taking the test, is strictly prohibited when taking this examination.

Does anyone have any questions?

р

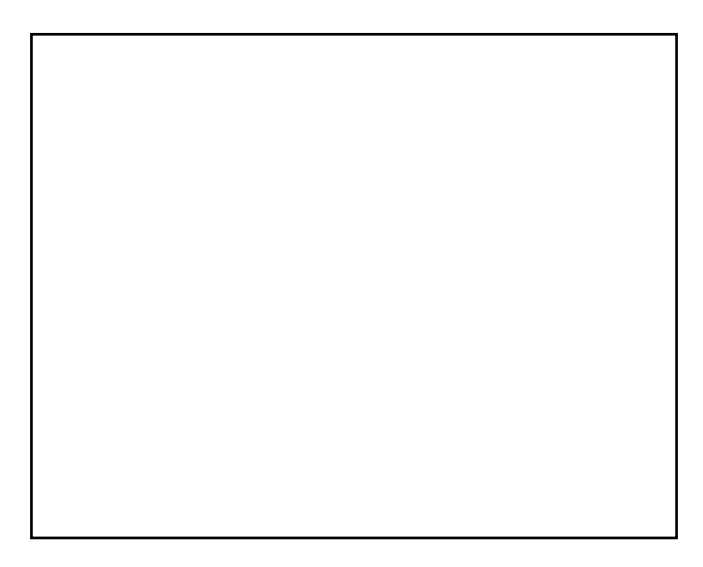

SAY Here are some suggestions to help you do your best:

Read each question carefully and think about the answer before writing your

2022 G 7 M  $_{\tilde{\chi}}$   $\mathbf{m}_{\tilde{\chi}}^{I}$  F<sub>1</sub> T  $_{\tilde{\chi}}$  T ' D<sub>1</sub>  $_{\tilde{\chi}}^{I}$  C  $\mathbf{m}_{\tilde{\chi}}$  -B F<sub>1</sub> T  $_{\tilde{\chi}}^{I}$ . 27

р

# Appendices

#### **Appendix A: New York State Practice Tests**

| S <sub>t</sub><br>T | 7 <sup>1</sup> 7<br>777 | Yes.                               | . 1          | I.I.                                   | ۳) <sub>۲</sub> ۰۱ | 7   | ٣ <sup>.</sup> | τ <b>η</b> . |
|---------------------|-------------------------|------------------------------------|--------------|----------------------------------------|--------------------|-----|----------------|--------------|
|                     |                         | levsit, Siturdernit.               |              |                                        |                    |     |                |              |
|                     |                         |                                    | cccttata     | polasi — (                             | anana.<br>Mada     |     |                |              |
|                     |                         |                                    | Teacher name | School name                            |                    |     |                |              |
|                     |                         | isleweinything-her <u>Seonreez</u> |              |                                        | •                  |     |                |              |
| T<br>.I             | کر یا<br>ر Start tes    | ו ז ז ז<br>ו ו ז ז ז               | ۶ ۲          | ,, , , , , , , , , , , , , , , , , , , | 7                  | J T | . T            | 77           |

 Chocse year (cur fact

 Grade X | Math | Practice 1

 Start test

 Grade X | Math | Practice 2

 Start test

 Grade X | Math | Practice 3

 Start test

 Grade X | Math | Practice 3

 Start test

 Grade X | Math | Practice 3

 Start test

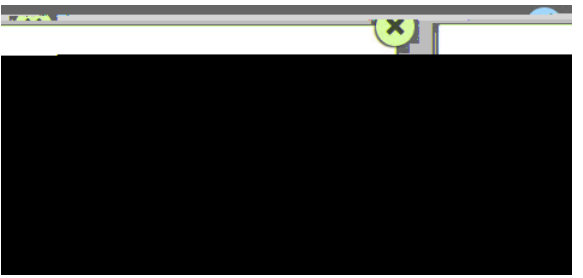

 $\begin{array}{ccccccccccc} O & & & & & \\ & & & & & \\ & & & & \\ & & & & \\ & & & \\ & & & & \\ & & & \\ & & & \\ & & & & \\ & & & \\ & & & & \\ & & & & \\ & & & & \\ & & & & \\ & & & & \\ & & & & \\ & & & & \\ & & & & \\ & & & & \\ & & & & \\ & & & & \\ & & & & \\ & & & & \\ & & & & \\ & & & & \\ & & & & \\ & & & & \\ & & & & \\ & & & & \\ & & & & \\ & & & & \\ & & & & \\ & & & & \\ & & & & \\ & & & & \\ & & & & \\$ 

| Online Grade 6   Grade 6 Math.   Practice 1 | Demo mathe06 | Directions | II/ Sign out |
|---------------------------------------------|--------------|------------|--------------|
|                                             |              |            |              |
|                                             |              |            |              |
|                                             |              |            |              |
|                                             |              |            |              |
|                                             |              |            |              |
|                                             |              |            |              |
|                                             |              |            |              |
|                                             |              |            |              |
|                                             |              |            |              |
|                                             |              |            |              |
|                                             |              |            |              |
|                                             |              |            |              |
|                                             |              |            |              |
|                                             |              |            |              |
|                                             |              |            |              |
|                                             |              |            |              |
|                                             |              |            |              |
|                                             |              |            |              |
|                                             |              |            |              |
|                                             |              |            |              |
|                                             |              |            |              |
|                                             |              |            |              |
|                                             |              |            |              |
|                                             |              |            |              |
|                                             |              |            |              |

T R I . O  $\chi$  I  $\mathfrak{m}_{\chi}$   $\chi$  Submit test.

| 5 <u>Out of the water</u> chate       | hing its              |                         | ×                  |
|---------------------------------------|-----------------------|-------------------------|--------------------|
|                                       |                       |                         | s Review           |
|                                       | ubmit test            |                         |                    |
| · · · · · · · · · · · · · · · · · · · | INNWASSA (R). ANTLARS | hizh, she olimorkied (i | Phone Contractions |
| 2 3                                   | 4 5 6                 | 7                       | ° 1                |

|                                        | -X- BU  | .9miùite          |
|----------------------------------------|---------|-------------------|
| രമ്പരം, തരന് വേളം പണ്ടിന്നും, മലങ്ങ്ങ് | AUS AUS | <u>wal sing</u> t |
|                                        |         |                   |
|                                        |         |                   |

A  $\tau$   $Im \tau^{I} m$  . D $I \tau^{I} \tau^{I} \tau^{I}$  . DI  $\tau \tau \tau^{I} \tau^{I}$ 

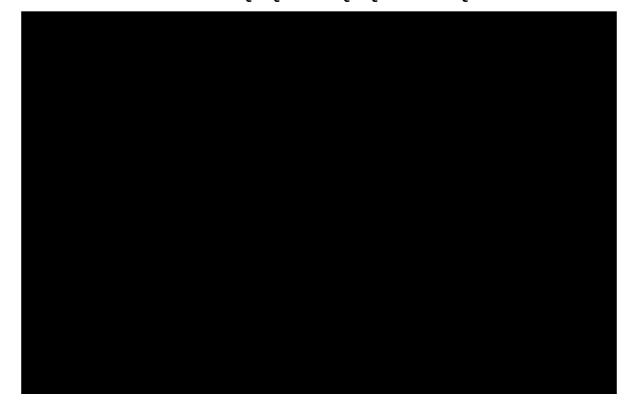

Help <sub>γ</sub> HELP <sub>ζ</sub>.

| Math Secure Browser Practice Test Logins |                       |    |       |           |  |
|------------------------------------------|-----------------------|----|-------|-----------|--|
| Math Grade Level                         | User Nan              | ne | Passw | ord       |  |
| a √a 3                                   | mal n. 0              | 13 | a I   | ίγ        |  |
| a √≎4                                    | mal n. 0              | 4  | a I   | []_b      |  |
| a -¦a 見                                  | mal n. 0              | ļ. | al    | []_{3     |  |
| a √s                                     | mal <sup>1</sup> n. 0 | )  | al    | []_{3     |  |
| a √s                                     | mal n. 0              | )  | al    | [<br>  -3 |  |
| a -¦a Ş                                  | main 0                | )Ş | a I   | ر<br>ا    |  |
|                                          |                       |    |       |           |  |

### Appendix B: Suggestions for Creating a Secure Computer-Based Field Testing Environment

#### Appendix D: Sign In/Sign Out

#### **Overview**

#### Sign In

A INX, Am

| 1. E | User ID         | Password,         | 💡 Sign In. I                 | ٤,          | 4        | ,          |
|------|-----------------|-------------------|------------------------------|-------------|----------|------------|
| .1   | ہے۔<br>تریا یہ  | تر ترا .          | A-9. Y                       | ŗ ŗ         | تر ترا . | ĵĵ         |
| 2.1  | ۲ ۲<br>۱. ۱. ۱. | رر<br>المرتبي الم | .I . <b>M</b> <sub>t t</sub> | Ĩ           |          | .ا ج . ا • |
| 3. Y |                 | J J .             | Χ.ΙΤ                         | .l <u>*</u> | ĩ        | Ĵ          |

#### Sign Out

TSign Out NX<sub>1</sub> Amu, <sup>7</sup>Sign Out m<sub>1</sub> L<sub>t</sub> C. Y L ... <sup>7</sup>NX<sub>1</sub> Amultinm L<sub>t</sub> .

| Cp.# | C. Thing 348 SAET J. No Netzitzi / No School J. No Confect Area ( ) The Union |  |
|------|-------------------------------------------------------------------------------|--|
| New  | York State Grades 2-6 Lesinger Agendage                                       |  |
| HOME |                                                                               |  |

#### Forgot Your Password?

- U I  $\chi_1$  I, I I  $\chi_1$  . T I  $\chi_2$   $\chi_1$   $\chi_2$   $\chi_1$   $\chi_2$   $\chi_2$  Submit.
- ا تر S رForgot your password?

| New-York Stat | ້ອ ຈໍ່ເ <del>ກັນລາມຮູ້ 3-8 ແອະເຫຼດ ມະກວຍາ</del> ລ        |
|---------------|----------------------------------------------------------|
|               | Rate and hy Nevtera™                                     |
|               |                                                          |
|               | Password<br>Sign In                                      |
|               | Forgot you pass wind?                                    |
|               |                                                          |
|               | © 2019 Questar Assessment.                               |
| พียังเขาร     | ร่อ กะสุรรับชาย แล้มชาวกัน อยิ่งในการรฐการสุสาทษาในกามน. |
|               | Privacy and 🕼 🛞 🛛 🦓 👐 🕬 🕬                                |

E<sub>nt</sub> mari ् Submit.

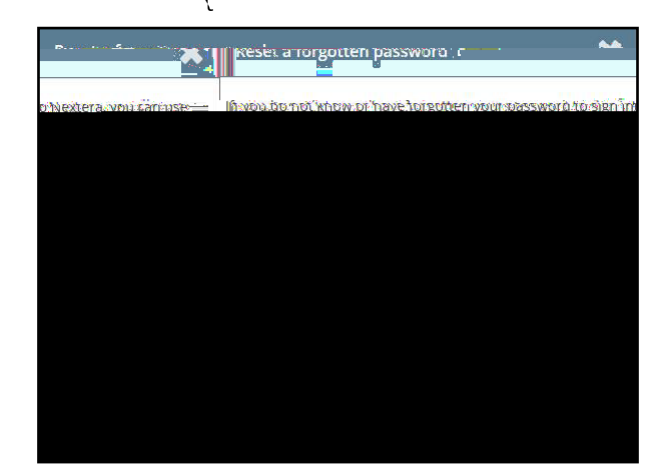

Y I I M I I  $\xi$  IM  $\xi \xi$  C . S  $\xi$  Yes  $\xi$ 

Y is a transformed second second sec

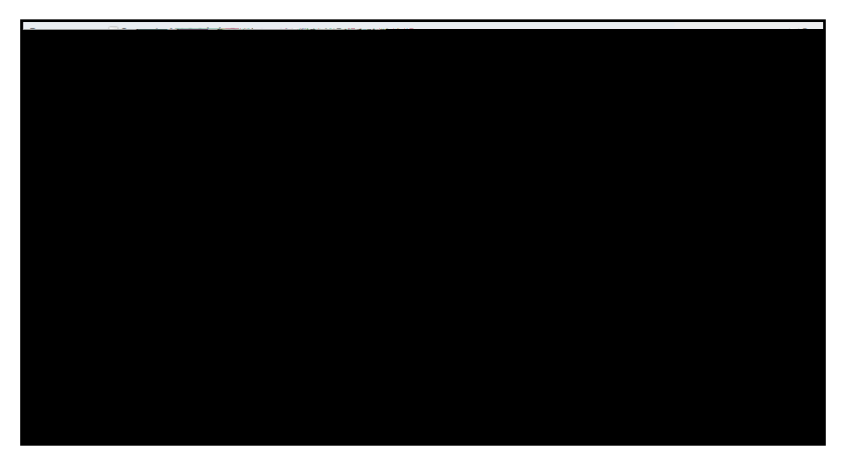

 $E_{\chi}$  User ID  $I_{\chi}$  - Password  $\chi$  Sign In.

| New York State      | enterves 3-8 restingerour                                |
|---------------------|----------------------------------------------------------|
|                     | For maxiered by Nevtera™                                 |
| Use                 | ar ID                                                    |
| -18                 | 8                                                        |
| Pas                 | sword                                                    |
|                     |                                                          |
|                     | Sign In                                                  |
|                     | Forgot you passpoworu?                                   |
|                     |                                                          |
|                     |                                                          |
|                     | Ouestar                                                  |
|                     |                                                          |
|                     | © 2019 Questar Assessment                                |
| พียังเย่าสาร อา เฮอ | สร้ายคอ แล้มยากสำหางที่ปุงย์รวลที่สรรษฐ์การกระกายส่งกามน |
|                     | Privacy and 🕼 🙁 🐞 💀 Same                                 |

**A-10** 2022 G 7 M  $_{\tau}$  m  $_{\tau}^{\perp}$  F<sub>1</sub> T  $_{\tau}$  T ' D<sub>1</sub>  $_{\tau}^{\perp}$  C m  $_{\tau}$  -B F<sub>1</sub> T  $_{\tau}^{\perp}$ .

| Your password has expired                                     | <b>1</b> 2 <b>(X</b> )                 |
|---------------------------------------------------------------|----------------------------------------|
| eo nas explico allo musi de "                                 | iii iiiiiiiiiiiiiiiiiiiiiiiiiiiiiiiiii |
| a new password may rough<br>remove up may smart or unlets re- | Uters                                  |
| New Prew Password                                             |                                        |
|                                                               | Sédinit                                |

| QAI01)  QAI01  QAINEXTERA TEAN  QAINEXTERA TEAN  QAINEXTE        |                                                         |                                                                                                    |                                                    |                                                        |                                              |             |                    | હાલકારવા                                                                                                    |
|----------------------------------------------------------------------------------------------------|---------------------------------------------------------|----------------------------------------------------------------------------------------------------|----------------------------------------------------|--------------------------------------------------------|----------------------------------------------|-------------|--------------------|----------------------------------------------------------------------------------------------------|
| QAI01)     District:     QAI NEXTERA TEAN       School:     QAI NEXTERA TEAN     Control of the second of the second of the                                                                                   |                                                         |                                                                                                    |                                                    |                                                        | -11                                          | iesdav Octo | nero15_2019_       |                                                                                                    |
| SCHOUT QATINEATERATEANTQATOTT<br>C. L. Datase obtion closel Anethology to MARKAR and Antonio Antonio Antonio Antonio Antonio Antonio Antonio<br>Antonio Antonio Antonio Antonio Antonio Antonio Antonio Antonio Antonio Antonio Antonio Antonio Antonio Antonio<br>Antonio Antonio Antonio Antonio Antonio Antonio Antonio Antonio Antonio Antonio Antonio Antonio Antonio Antonio<br>Antonio Antonio Antonio Antonio Antonio Antonio Antonio Antonio Antonio Antonio Antonio Antonio Antonio Antonio<br>Antonio Antonio Anto | (QAI01)                                                 |                                                                                                    |                                                    |                                                        |                                              |             | District:          | QAI NEXTERA TEAN                                                                                               |
| stlant drive symptotic files (Dep(Thers) Dec. (US) or, Datsworks films others<br>                                                                                                    |                                                         | a de la composition de la composition de la comp | Der all Lie andresse<br>2014 - 2014                | a shataa pinee                                         |                                              | zatanevona  | nikini jangan mena | Noble And an an annual state an an an an an an an an an an an an an                                            |
| Lulay por spare liser logon thers ID ser, iusi or padsworks with others      Service service serv             |                                                         |                                                                                                    |                                                    |                                                        |                                              |             |                    | the second second second second second second second second second second second second second second second s |
| estimated and discarded per my school, district, or State's policies for disposal of - end that they a                                                                                                    | antananan ka                                            | A STRATE CONTRACTOR                                                                                                    | 88222249 <b>000000.001</b>                         |                                                        |                                              |             | T-TAG              | OTHER STREET, BURNERS                                                                                          |
| istoe collected and discarded per my school-district, or States, policies for disposal of                                                                                                    | <ul> <li>Tour Align</li> </ul>                          | spare (iser loepfit)                                                                                                    | erz (Dizer ihrzi d                                 | r passwords w                                          | ta orgers                                    | =           |                    | <u>01111 50499781200</u> 7800                                                                                  |
|                                                                                                    | in terrates<br><u> universe</u><br><del> universe</del> | soarë (iser îgeofin                                                                                                    | ers (Diser 1175) o                                 | r passvoros vi                                         | ra orners                                    | -           |                    |                                                                                                    |
|                                                                                                    | n Luiay nor<br>Bang Vot<br>Stop collec                  | spare itser foepfill<br>ed and discarded                                                                                                    | ers)Dser.usu.c<br>Ser.ny.schoolo<br>ser.ny.schoolo | r passworks w<br>Concerns<br>districte or State        | to otoers<br>Securities for di               | sposarofa   |                    | <u>end that they n</u>                                                                                         |
|                                                                                                    | interesting                                             | soare itser loeofn<br>ed and discarded                                                                                                    | ers)Dser iusi o<br>Des my <u>schooli</u>           | r Dasswords w<br>G.V.C. S. Stati<br>district: or Stati | າດ otners<br>Sessition<br>Es,policies for th | specal of   |                    | end that they s                                                                                                |
|                                                                                                    | LUIAV.DOT<br>LUIAV.DOT<br>BRECIST                       | soare hiser loep (M<br>ed and discarded                                                                                                    | ers)Dser (175) o<br>Des my school,                 | r, padswords, wu<br>Content of State                   | IN OLDELS                                    | sperarthy   |                    | end that they s                                                                                                |

#### Appendix E: Roles, Responsibilities, and Permissions in Nextera<sup>™</sup> Administration System for Computer-Based Testing

## 2022 G 7 M <sup>x</sup> m <sup>z</sup> F I T <sup>z</sup> T <sup>'</sup> D I <sup>z</sup> C m <sup>z</sup> -B F I T <sup>z</sup> A-13

### **Appendix F: General Features and Tools of**

A-14 2022 G 7 M τ m τ<sup>1</sup> F<sub>1</sub> T τ T ' D<sub>1</sub> τ<sup>1</sup> C m τ -B F<sub>1</sub> T τ<sup>1</sup>.

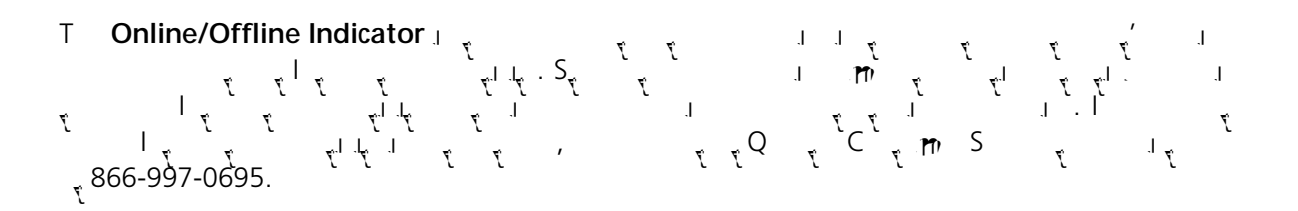

#### **General Tools**

j T j X N j · j L · j · j · j · m · · L · j J A · · L · j L · L · j L · L · j J · M · j Z L O

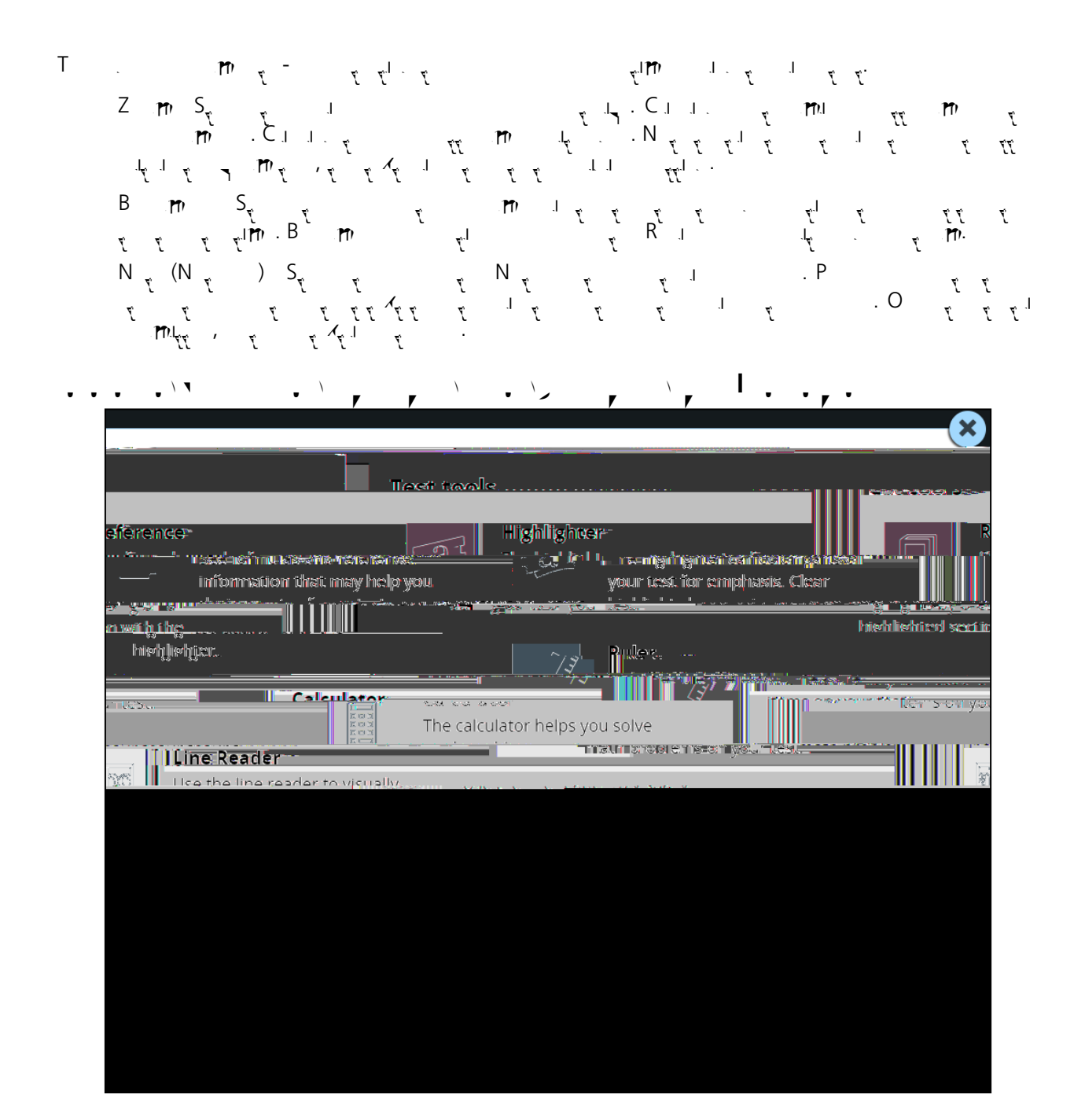

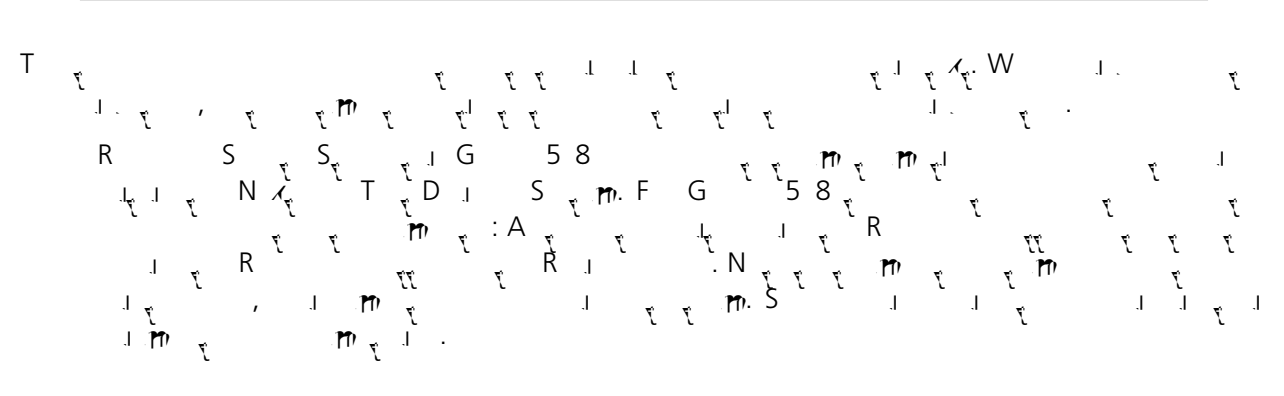

#### **Appendix G: Troubleshooting**

```
1. S 🦿 . . . .
  3. F<sub>1</sub> > 1
  4. C I C m S : 100%
  5. B ... 8.5 x 11
  6. C I P I 🔨
       Contraction of the second
      Help 2 Printer: \\CRP-PRINTI10\AVCPRNCS001_____Pronetties_____dvanced_____
                  1
```

- - L 2 2 2 2 2 1 2 1 2 1 2 1 2 1 2 1 2 2 2 2 2 2 2 1 2 1 2 1 2 2 2 2 2 2 2 1 2 1 2 1 2 2 2 2 2 2 1 2 1 2 1 2 2 2 2 2 2 1 2 1 2 1 2 2 2 2 2 2 1 2 1 2 1 2 2 2 2 2 2 1 2 1 2 1 2 1 2 2 2 2 2 2 1 2 1 1 2 1 2 1 1 2 1 1 2 1 1 2 1 1 2 1 1 2 1 1 2 1 1 1 1 1 1 1 1 1 1 1 1 1 1 1 1 1 1 1

2022 Grade 7 Mathematics Field Tests

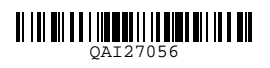